# BAB V

# IMPLEMENTASI DAN PENGUJIAN

#### 5.1 IMPLEMENTASI PROGRAM

Implementasi program adalah kegiatan perancangan yang diterjemahkan menjadi suatu program yang dapat dioperasikan. Pada kegiatan ini pengkodean program dengan menggunakan bahasa pemograman PHP, *database* MySQL, dan *software* Dreamweaver CS 5, XAMPP dan *browser* (*firefox, chrome*, dll). Adapun hasil dari implementasi program dapat dilihat sebagai berikut :

1. Halaman Form Login

Halaman *form login* menampilkan *field* yang harus diisi oleh admin jika ingin masuk ke dalam sistem.

| (5) WhatsApp             | X 🔜 localhost / 127.0.0.1 / db_perint X | 🖂 Admin - Mega Perintis Jambi 🛛 🗙 🕂 |         | - 0 ×                             |
|--------------------------|-----------------------------------------|-------------------------------------|---------|-----------------------------------|
| ← → ♂ ☆                  | Icalhost/megaperintis                   | /admin/index.php                    | ··· 🖂 🕁 | ± II\ ⊡ ⊛ X ≡                     |
| 🌣 Sering Mampir 🐞 Perken | alan                                    |                                     |         |                                   |
|                          |                                         |                                     |         |                                   |
|                          |                                         |                                     |         |                                   |
|                          |                                         |                                     |         |                                   |
|                          |                                         |                                     |         |                                   |
|                          |                                         | Silahkan Login                      |         |                                   |
|                          |                                         | 1 Username                          |         |                                   |
|                          |                                         |                                     |         |                                   |
|                          |                                         | Password Password                   |         |                                   |
|                          |                                         | Login                               |         |                                   |
|                          |                                         |                                     |         |                                   |
|                          |                                         |                                     |         |                                   |
|                          |                                         |                                     |         |                                   |
|                          |                                         |                                     |         |                                   |
|                          |                                         |                                     |         |                                   |
|                          |                                         |                                     |         |                                   |
|                          |                                         |                                     |         |                                   |
|                          |                                         |                                     |         |                                   |
|                          |                                         |                                     |         |                                   |
|                          |                                         |                                     |         |                                   |
| · 비 오 바 C                |                                         | Dw Ps                               |         | へ <i>信</i> ( 句)) ENG 17/07/2020 司 |

Gambar 5.1 Form Login

2. Halaman Input Karyawan

Halaman input karyawan merupakan halaman yang digunakan karyawan untuk menginputkan data-data karyawan yang ingin di tambahkan kedalam sistem yang dapat dilihat pada gambar berikut.

| (5) WhatsApp X               | iocalhost / 127.0.0.1 / db_pe | rint 🗙 [   | Admin - Mega Perintis Jambi 🗙 🕂 |     |                   | - 0 >                             |
|------------------------------|-------------------------------|------------|---------------------------------|-----|-------------------|-----------------------------------|
| ← → ♂ ☆                      | 🖲 🐨 localhost/me              | gaperintis | /admin/admin.php                |     | ₽ … ⊵ ☆           | ¥⊪\⊡ ≋ X ≣                        |
| 🔅 Sering Mampir 🐞 Perkenalan |                               |            |                                 |     |                   |                                   |
| MEGA PERINTIS JAI            | мві                           |            |                                 |     | Kamis, 16 Juli    | 2020 Hallo, Andre Rinaldi Rambe 💄 |
| MP                           | Data Ka                       | 51/21      | Tambah Karyawan                 | ×   |                   |                                   |
| Mega Perintis                | Data Ka                       | r yat      | A003                            |     |                   |                                   |
| Beranda                      |                               | in Data    | Username                        |     |                   |                                   |
| 🛓 Karyawan                   | Jumlah Halam                  | an         | sartika                         |     |                   | Netto                             |
| Kategori                     | 1                             | Andr       | Password                        |     | egmail.com        | 081234567890                      |
| Produk                       | 2                             | Sartil     | Nama Lengkap                    |     | aaini94@gmail.com | 081234567891                      |
| 🛱 Peniualan                  |                               |            | Sartika Aini                    |     |                   |                                   |
| - · · /                      | 1                             |            | Alamat                          |     |                   |                                   |
| E Laporan                    |                               |            | Email                           |     |                   |                                   |
|                              |                               |            | sartikaaini94@gmail.com         |     |                   |                                   |
|                              |                               |            | No. HP                          |     |                   |                                   |
|                              |                               |            | 081234567891                    |     |                   |                                   |
|                              |                               |            |                                 |     |                   |                                   |
|                              |                               |            | Batal Simp                      | pan |                   |                                   |
| 문 번 은                        | 2 0                           | w] 0       | W Ps                            |     |                   | ∧ ((, ⊈)) ENG 229                 |

Gambar 5.2 Halaman Input Karyawan

3. Halaman Input Kategori

Halaman input kategori merupakan halaman yang digunakan admin untuk menginputkan data-data kategori yang ingin di tambahkan kedalam sistem yang dapat dilihat pada gambar berikut.

| 😰 (S) WhatsApp X             | localhost / 127.0.0.1 / db_perim 🗙 | 🖂 Admin - Mega Perintis Jambi 🛛 🗙 🕂     |              |            | - a ×                        |
|------------------------------|------------------------------------|-----------------------------------------|--------------|------------|------------------------------|
| (←) → ♂ @                    | ③ localhost/megaperintis/a         | dmin/kategori.php                       |              |            | ± II\ ⊡ ⊛ X ≡                |
| 🗘 Sering Mampir 🔞 Perkenalan |                                    |                                         |              |            |                              |
| MEGA PERINTIS JA             | MBI                                | 1                                       |              |            | Hallo, Andre Rinaldi Rambe 💄 |
| MP                           | Data Katego                        | Tambah Kategori Barang<br>Kode Kategori | ×            |            |                              |
| MEGA PERINTIS                | d Taskak Data                      | K006                                    |              |            |                              |
| 🖵 Beranda                    | Jumlah Record                      | Nama Kategori                           |              |            |                              |
| A Karyawan                   | Jumlah Halaman<br>No               | Kemeja                                  |              | Opsi       |                              |
| III Kategori                 | 1                                  |                                         |              | Edit Hapus |                              |
| 🚔 Produk                     | 2                                  |                                         | Batal Simpan | Edit Hapus |                              |
| 🖶 Penjualan                  | 3                                  | Selana                                  | 1            | Edit Hapus |                              |
| 🗎 Laporan                    | 4                                  | Dress                                   |              | Edit Hapus |                              |
|                              | 5                                  | .ain-lain                               |              | Edit Hapus |                              |
|                              | Ť                                  |                                         |              |            |                              |
|                              |                                    |                                         |              |            |                              |
|                              |                                    |                                         |              |            |                              |
| = 🔉 H 🤤 🚍                    | 🖾 🧿 🍯 📶 🛛                          | Dw Ps                                   |              |            | へ (点 中) ENG 2:30 号           |

Gambar 5.3 Halaman Input Kategori

4. Halaman Input Produk

Halaman input produk merupakan halaman yang digunakan admin untuk menginputkan data-data produk yang ingin di tambahkan kedalam sistem yang dapat dilihat pada gambar berikut.

| 🕥 (5) WhatsApp X 🔛 loca        | ilhost / 127.0.0.1 / db_                  | perint 🗙 [   | Admin - Mega Perintis Jambi 🗙 🕂    |                         |     |             |           |                         |        | -             | σ    | × |
|--------------------------------|-------------------------------------------|--------------|------------------------------------|-------------------------|-----|-------------|-----------|-------------------------|--------|---------------|------|---|
| (← → ♂ ŵ 0                     | O Iocalhost/megaperintis/admin/barang.php |              |                                    |                         |     |             |           | $\overline{\mathbf{T}}$ | lir\ C |               | Х    | ≡ |
| 🔅 Sering Mampir 🛛 🌖 Perkenalan |                                           |              |                                    |                         |     |             |           |                         |        |               |      |   |
| MEGA PERINTIS JAM              | BI                                        |              |                                    | _                       |     | Kamis, 16 J |           |                         |        |               | ambe | 1 |
| MP                             | Data P                                    | rodu         | Tambah Barang Baru<br>Kategori     | ×                       |     |             |           |                         |        |               |      |   |
| Mega Perintis                  | + Tam                                     | ibah Data    | Kemeja                             | ~                       |     |             |           |                         |        |               |      |   |
| 🖵 Beranda                      |                                           |              | Kode Produk                        |                         |     |             |           |                         |        |               |      |   |
| • • • • •                      | Jumlah Reco<br>Jumlah Hala                | iman         | B00000005                          |                         |     |             |           |                         |        | 🚔 Cet         | ak   |   |
| A Karyawan                     |                                           |              | Nama Produk                        | ari nama barang di sini |     |             |           |                         |        |               |      |   |
| 🔳 Kategori                     | No Nama P                                 |              | MEN'S TOP Ligao Shirt Black        |                         | Sto | k Onsi      |           |                         |        |               |      |   |
| Produk                         | 1 MEN'S T                                 |              | Harga Produk                       |                         | 5   | . Ope       | ail Edit  | Har                     |        |               |      |   |
|                                | 2                                         | MENTE TO     | 230000                             |                         |     |             | Con       | 110,                    |        |               |      |   |
| 📰 Penjualan                    | 2                                         | MENSI        | Berat                              |                         | 2   | De          | tail Edit | Hap                     | us     |               |      |   |
| 🗎 Laporan                      | 3                                         | MOC Ru       | 0.5                                |                         | 5   | De          |           | Hap                     | us     |               |      |   |
|                                | 4                                         | Hagia LS     | Deskripsi                          |                         | 4   | De          | tail Edit | Нар                     | us     |               |      |   |
|                                |                                           |              | Kemeja Lengan Pendek Hitam Polos   |                         |     |             |           |                         |        |               |      |   |
|                                | 1                                         | I            | Foto<br>Telusur 1.jog<br>Stok<br>5 |                         |     |             |           |                         |        |               |      | ŀ |
| - P H C                        | 0                                         | <u>w</u> ] D | - P1                               |                         |     |             |           | ~ <i>(</i> , ¢          | 0) ENG | 2:3<br>17/07/ | 2020 | D |

Gambar 5.4 Halaman Input Produk

5. Halaman Data Karyawan

Halaman data karyawan merupakan halaman yang menampilkan semua data karyawan yang telah di tambahkan kedalam sistem yang dapat dilihat pada gambar berikut.

| 🕥 (5) WhatsApp 🛛 🗙 🚛         | localhost / 127.0.0.1 / d   | b_perin 🗙 📔 Admin - Mega Perintis Jambi | × +                        |                         | - Ø ×                                |
|------------------------------|-----------------------------|-----------------------------------------|----------------------------|-------------------------|--------------------------------------|
| (←) → (⊄) @                  | 🖲 🛈 localhost/m             | egaperintis/admin/admin.php             |                            | ▣ … ☑ ☆                 | ∓ ⊪/⊡ ⊛ X ≡                          |
| 🔅 Sering Mampir 🔞 Perkenalan |                             |                                         |                            |                         |                                      |
| MEGA PERINTIS JA             | MBI                         |                                         |                            | Kamis, 16 Ju            | li 2020 Hallo, Andre Rinaldi Rambe 💄 |
| MEGA PERINTIS                | Data I<br>+ Ta<br>jumlah Re | Karyawan<br>Mbah Data<br>cord 2         |                            |                         |                                      |
| 👗 Karyawan                   | Jumlah Ha<br>No             | laman 1<br>Nama Karyawan                | Alamat                     | Email                   | No HP                                |
| 🔳 Kategori                   | 1                           | Andre Rinaldi Rambe                     | jalan. sederhana           | andre@gmail.com         | 081234567890                         |
| Produk                       | 2                           | Sartika Aini                            | Jln. Jendral Sudirman no 3 | sartikaaini94@gmail.com | 081234567891                         |
| 🖶 Penjualan                  | 1                           |                                         |                            |                         |                                      |
| 🗎 Laporan                    |                             |                                         |                            |                         |                                      |
|                              |                             |                                         |                            |                         |                                      |
|                              |                             |                                         |                            |                         |                                      |
|                              |                             |                                         |                            |                         |                                      |
|                              |                             |                                         |                            |                         |                                      |
|                              |                             |                                         |                            |                         |                                      |
|                              | -                           | -                                       |                            |                         | 232                                  |

Gambar 5.5 Halaman Data Karyawan

6. Halaman Data Kategori

Halaman data kategori merupakan halaman yang menampilkan semua data kategori yang telah di tambahkan kedalam sistem yang dapat dilihat pada gambar berikut.

| 🕥 (5) WhatsApp X 📖                        | ocalhost / 127.0.0.1 / db_perin X | 🖸 Admin - Mega Perintis Jambi 🛛 🗙 🕂 | 8 |                     | - 0 ×                        |
|-------------------------------------------|-----------------------------------|-------------------------------------|---|---------------------|------------------------------|
| (←) → C' ŵ                                | Iocalhost/megaperint              | s/admin/kategori.php                |   | ▣ … ☑ ☆             | ∓ ⊯/ ⊡ ⊛ X ≡                 |
| 🛱 Sering Mampir 🔞 Perkenalan              |                                   |                                     |   |                     |                              |
| MEGA PERINTIS JAN                         | ИВІ                               |                                     |   | Kamis, 16 Juli 2020 | Hallo, Andre Rinaldi Rambe 💄 |
| MEGA PERINTIS                             | Data Kate<br>+ Tambah Da          | gori<br>ª                           |   |                     |                              |
| 🛔 Karyawan                                | Jumlah Halaman<br>No              | 1<br>Nama Kateg <mark>o</mark> ri   |   | Opsi                |                              |
| Kategori                                  | 1                                 | Kerneja                             |   | Edit Hapus          |                              |
| Produk                                    | 2                                 | Kaos                                |   | Edit Hapus          |                              |
| 🖶 Penjualan                               | 3                                 | Celana                              |   | Edit Hapus          |                              |
| E Laporan                                 | 4                                 | Dress                               |   | Edit Hapus          |                              |
|                                           | 5                                 | Lain-lain                           |   | Edit Hapus          |                              |
|                                           | 1                                 |                                     |   |                     |                              |
| localhost/megaperintis/admin/kategori.php |                                   | <b>T</b>                            |   |                     | 233                          |
| н 2 н 2 <mark>н</mark>                    |                                   | Dw P3                               |   |                     | ^ // (0) ENG 17/07/2020      |

Gambar 5.6 Halaman Data Kategori

7. Halaman Data Produk

Halaman data produk merupakan halaman yang menampilkan semua data produk yang telah di tambahkan kedalam sistem yang dapat dilihat pada gambar berikut.

| 🚺 (5) WhatsApp X 🔜 loc         | alhost / 127.0.0.1 / db                     | perini X 🖸 Admin - Mega Perintis Jambi X 🕂        |              |                     |                                           | e ×    |  |  |
|--------------------------------|---------------------------------------------|---------------------------------------------------|--------------|---------------------|-------------------------------------------|--------|--|--|
| ← → ♂ ☆ 0                      | Iocalhost/me                                | 🛈 localhost/megaperintis/admin/barang.php 🗉 🖝 🖂 🏠 |              |                     |                                           |        |  |  |
| 🍄 Sering Mampir   🌢 Perkenalan |                                             |                                                   |              |                     |                                           |        |  |  |
| MEGA PERINTIS JAM              | BI                                          |                                                   |              | Kam                 | is, 16 Juli 2020 👘 Hallo, Andre Rinaldi F | ambe 👤 |  |  |
| MEGA PERINTIS<br>Beranda       | Data P<br>+ Tan<br>Jumlah Rec<br>Jumlah Hal | Produk<br>Nah Data<br>Jord 4<br>aman 1            |              |                     | €cet                                      | ak     |  |  |
| Karyawan                       |                                             |                                                   | C            | Cari nama barang di | sini                                      |        |  |  |
| III Kategori                   | No                                          | Nama Produk                                       | Harga Jual   | Stok                | Opsi                                      |        |  |  |
| Produk                         | 1                                           | MEN'S TOP Ligao Shirt Black                       | Rp.230,000,- | 5                   | Detail Edit Hapus                         |        |  |  |
| 🖶 Penjualan                    | 2                                           | MEN'S TOP Sona 3 Shirt Navy                       | Rp.200,000,- | 5                   | Detail Edit Hapus                         |        |  |  |
| 🗎 Laporan                      | 3                                           | MOC Runnel LS Shirt White                         | Rp.440,000,- | 5                   | Detail Edit Hapus                         |        |  |  |
|                                | 4                                           | Hagia LS Shirt Navy                               | Rp.400,000,- | 4                   | Detail Edit Hapus                         |        |  |  |
|                                | 1                                           |                                                   |              |                     |                                           | 233    |  |  |

Gambar 5.7 Halaman Data Produk

8. Halaman Data Penjualan

Halaman data penjualan merupakan halaman yang menampilkan semua data penjualan yang telah di tambahkan kedalam sistem yang dapat dilihat pada gambar berikut.

| 🕥 (5) WhatsApp X 🔐 loca                      | alhost / 127.0.0.1 / db_perin: 🗙 🛛 🔯 Admin - Mega Pe | erintis Jambi 🗙 🕂 |            |                       | - 6                       | s ×          |
|----------------------------------------------|------------------------------------------------------|-------------------|------------|-----------------------|---------------------------|--------------|
| $\leftarrow \rightarrow$ C $\textcircled{0}$ | Iccalhost/megaperintis/admin/penjualan.p             | hp                |            | … ⊠ ☆                 | ± m/ ⊡ ⊛                  | ×≡           |
| 🛱 Sering Mampir 🔞 Perkenalan                 |                                                      |                   |            |                       |                           |              |
| MEGA PERINTIS JAM                            | BI                                                   |                   |            | Kamis, 16 Juli 2020   | Hallo, Andre Rinaldi Ramb | e <b>1</b> ^ |
| MP                                           | Input Transaksi                                      |                   |            |                       |                           |              |
| Mega Perintis                                | No Transaksi                                         | Tanggal           | Total      | Action                |                           |              |
| 🖵 Beranda                                    | PN00000001                                           | 2020-07-16        | Rp. 400000 | Detail   Edit   Hapus |                           |              |
| 🛦 Karyawan                                   |                                                      |                   |            |                       |                           |              |
| 🔳 Kategori                                   |                                                      |                   |            |                       |                           |              |
| Produk                                       |                                                      |                   |            |                       |                           |              |
| 🖶 Penjualan                                  |                                                      |                   |            |                       |                           |              |
| 🗎 Laporan                                    |                                                      |                   |            |                       |                           |              |
|                                              |                                                      |                   |            |                       |                           |              |
|                                              |                                                      |                   |            |                       |                           |              |
|                                              |                                                      |                   |            |                       |                           |              |
|                                              |                                                      |                   |            |                       |                           |              |
|                                              |                                                      |                   |            |                       |                           |              |
|                                              |                                                      |                   |            |                       |                           | ~            |

Gambar 5.8 Halaman Data Penjualan

# 5.2 PENGUJIAN SISTEM

🛋 🔎 म 🔁 📰 🔯 🍥 🖬 🗖

Pada tahap ini dilakukan pengujian menggunakan metode pengujian *white box* dimana penulis melakukan pengecekan kode – kode program PHP yang ada dan *black box* dimana penulis melakukan pengecekan hasil keluaran dari aplikasi dan apabila hasil keluar tidak sesuai atau terjadi kesalahan maka penulis melakukan perbaikan agar hasil keluar dari aplikasi sesuai dengan hasil yang diharapkan.

へ *信*( 句)) ENG 234 17/07/2020 号

#### 5.2.1 Hasil Pengujian

Hasil pengujian merupakan hasil dari pengujian terhadap aplikasi yang telah dibuat dimana penulis melakukan pengujian terhadap pengujian *login*, register, testimonial, Pesan produk, ganti *password*, forum, balas forum, tambah kategori, tambah produk dan tambah ekspeisi untuk mendapatkan hasil keluaran yang diharapkan sama dengan hasil yang didapat. Untuk lebih jelasnya dapat dilihat pada tabel. 5.1.

| No. | Deskripsi                                             | Prosedur                                                                                                    | Masukan                                                | Keluaran yang                                         | Hasil yang                                                | Kesimpu |
|-----|-------------------------------------------------------|----------------------------------------------------------------------------------------------------|--------------------------------------------------------|-------------------------------------------------------|-----------------------------------------------------------|---------|
|     | _                                                     | Pengujian                                                                                                    |                                                        | Diharapkan                                            | didapat                                                   | lan     |
| 1   | Pengujian<br>pada <i>login</i><br>(berhasil)          | <ul> <li>Buka sistem</li> <li>Klik menu<br/>login</li> <li>Masukkan<br/>username<br/>dan<br/>password</li> <li>Klik tombol<br/>login</li> </ul>                                                        | Isi username<br>= "admin"<br>dan password<br>= "admin" | Menuju ke<br>halaman<br><i>beranda</i>                | Menuju ke<br>halaman<br><i>beranda</i>                    | Baik    |
| 2   | Pengujian<br>pada <i>login</i><br>(gagal)             | <ul> <li>Buka sistem</li> <li>Klik menu<br/>login</li> <li>Masukkan<br/>username<br/>dan<br/>password</li> <li>Klik tombol<br/>login</li> </ul>                                                        | Isi username<br>= "tes" dan<br>password =<br>"tes"     | Pesan :<br>:"Username<br>atau password<br>anda salah" | Pesan :<br>:"Usernam<br>e atau<br>password<br>anda salah" | Baik    |
| 3   | Pengujian<br>pada<br>tambah<br>kategori<br>(berhasil) | <ul> <li>buka<br/>halaman<br/><i>login</i></li> <li><i>login</i> admin</li> <li>klik menu<br/>input data<br/>kategori</li> <li>masukkan<br/>nama<br/>kaegori</li> <li>klik tombol<br/>input</li> </ul> | Isi<br>- nama<br>kategori                              | Pesan : " anda<br>berhasil tambah<br>kategori"        | Pesan : "<br>anda<br>berhasil<br>tambah<br>kategori"      | Baik    |

Tabel 5.1 Hasil Pengujian

| 4 | Pengujian<br>pada<br>tambah<br>kategori<br>(gagal)  | <ul> <li>buka<br/>halaman<br/><i>login</i></li> <li><i>login</i> admin</li> <li>klik menu<br/>input data<br/>kategori</li> <li>masukkan<br/>nama<br/>kaegori</li> <li>klik tombol<br/>input</li> </ul>                                                  | Nama<br>kategori<br>belum diisi                                                                                   | Pesan : "nama<br>kategori belum<br>diisi"             | Pesan :<br>"nama<br>kategori<br>belum<br>diisi"              | Baik |
|---|-----------------------------------------------------|----------------------------------------------------------------------------------------------------|----------------------------------------------------------------------------------------------------|-------------------------------------------------------|--------------------------------------------------------------|------|
| 5 | Pengujian<br>pada<br>tambah<br>produk<br>(berhasil) | <ul> <li>buka<br/>halaman<br/><i>login</i></li> <li><i>login</i> admin</li> <li>klik menu<br/>input data<br/>produk</li> <li>masukkan<br/>nama,<br/>kategori,<br/>detail, harga,<br/>berat (kg),<br/>dan foto</li> <li>klik tombol<br/>input</li> </ul> | Isi<br>- nama<br>- kategori<br>- detail<br>- harga<br>- berat<br>(kg)<br>- foto                                   | Pesan : " anda<br>berhasil tambah<br>produk"          | Pesan : "<br>anda<br>berhasil<br>tambah<br>produk"           | Baik |
| 6 | Pengujian<br>pada<br>tambah<br>produk<br>(gagal)    | <ul> <li>buka<br/>halaman<br/><i>login</i></li> <li><i>login</i> admin</li> <li>klik menu<br/>input data<br/>produk</li> <li>masukkan<br/>nama,<br/>kategori,<br/>detail, harga,<br/>berat (kg),<br/>dan foto</li> <li>klik tombol<br/>input</li> </ul> | Isi<br>- nama<br>- kategori<br>- detail<br>- harga<br>- berat<br>(kg)<br>- foto<br>jika salah satu<br>tidak diisi | Pesan : "anda<br>belum selesai<br>melengkapi<br>data" | Pesan :<br>"anda<br>belum<br>selesai<br>melengkapi<br>data"" | Baik |

#### 5.3 ANALISIS HASIL YANG DICAPAI OLEH SISTEM

Adapun analisis hasil yang dicapai oleh sistem informasi penjualan yang telah dibangun untuk mengatasi permasalahan yang terjadi pada PT. Mega Perintis Jambi adalah sebagai berikut :

- 1. Aplikasi memberikan kemudahan PT. Mega Perintis Jambi dalam pengecekan stok barang dan laporan penjualan bulanan.
- 2. Aplikasi juga terdapat fitur yang mempermudah karyawan dalam melakukan proses penginputan penjualan sehingga karyawan tidak perlu lagi menulis penjualan pada buku laporan penjualan karena sudah tersimpan ke dalam aplikasi secara otomatis.

Adapun kelebihan dari sistem baru ini adalah sebagai berikut :

- Aplikasi dapat melakukan pengolahan data yang berhubungan dengan sistem informasi penjualan seperti data kategori, data produk dan data penjualan dengan cara dapat ditambah, diubah, dan dihapus sesuai keinginan pengguna sistem (karyawan)
- 2. Aplikasi juga dapat memberikan kenyamanan bagi karyawan dalam pencatatan stok barang dan laporan penjualan.

Dan kekurangan dari sistem baru ini adalah sebagai berikut :

- 1. Sistem belum berbasis online.
- 2. Belum adanya fitur untuk menghitung laporan penjualan mingguan dan harian.